# COMO REQUISITAR NO SIGPAT

O SERVIDOR TERÁ O PERFIL DE REQUISITANTE.

| Órgão:<br>Usuário: | GOVERNO DO ESTADO DE MATO GROSSO<br>Senha: |
|--------------------|--------------------------------------------|
| Nome:              |                                            |
|                    | Órgão:<br>Usuário:<br>Nome:                |

Caso o servidor não esteja cadastrado no sistema, digitalize o formulário de cadastro, devidamente preenchido e assinado, para o e-mail <u>cadastros.sigpat@gestao.mt.gov.br</u>

| Estado de M<br>Secretaria de Es                 | SEGES<br>Not Kenne<br>Casto<br>Casto<br>Ca |  |  |  |  |  |  |  |
|-------------------------------------------------|----------------------------------------------------------------------------------------------------|--|--|--|--|--|--|--|
| CONTROLE DE ACESSO AO SISTEMA I                 | NTEGRADO DE GESTÃO PATRIMONIAL                                                                                                    |  |  |  |  |  |  |  |
| MODULO: Almoxarifado () Mobiliário () Imo       | biliário                                                                                                    |  |  |  |  |  |  |  |
| AÇAO: Cadastro () Alteração () Blo              | queio () Desbloqueio                                                                                                    |  |  |  |  |  |  |  |
| CAMPO DE PREENCHIMENTO DO FUNCIONARIO           |                                                                                                    |  |  |  |  |  |  |  |
| NOME COMPLETO:                                  | RG: CPF:                                                                                                    |  |  |  |  |  |  |  |
| CARGO/FUNÇAO:                                   | IEL. FIXO:                                                                                                    |  |  |  |  |  |  |  |
| E-mail:                                         | DATA NASCIMENTO:                                                                                                    |  |  |  |  |  |  |  |
| Almoxarifado                                    | Mobiliário                                                                                                    |  |  |  |  |  |  |  |
|                                                 |                                                                                                    |  |  |  |  |  |  |  |
| ( ) Almoxarifado                                | ( ) Gestor de Unidade Administrativa                                                                                                    |  |  |  |  |  |  |  |
| equisitante                                     | ( ) Detentor do Bern                                                                                                    |  |  |  |  |  |  |  |
| ( ) Consulta Controle Interno                   | ( ) Consulta Controle Interno                                                                                                    |  |  |  |  |  |  |  |
| CAMPO DE PREENCHIME                             | NTO DO RESPONSAVEL                                                                                                    |  |  |  |  |  |  |  |
| ORGAO/ENTIDADE:                                 |                                                                                                    |  |  |  |  |  |  |  |
| Módulo Aln                                      | Imoxarifado                                                                                                    |  |  |  |  |  |  |  |
| UNIDADE ADMINISTRATIVA:                         | UNIDADE(s) REQUISITANTE(s):                                                                                                    |  |  |  |  |  |  |  |
| Módulo M                                        | obiliário                                                                                                    |  |  |  |  |  |  |  |
| UNIDADE ADMINISTRATIVA:                         | UNIDADE(s) DE LOCALIZAÇÃO:                                                                                                    |  |  |  |  |  |  |  |
|                                                 |                                                                                                    |  |  |  |  |  |  |  |
| Declaro ester de apordo como perfil solicitado: | De seordo:                                                                                                    |  |  |  |  |  |  |  |
|                                                 |                                                                                                    |  |  |  |  |  |  |  |
| Data://                                         |                                                                                                    |  |  |  |  |  |  |  |
|                                                 |                                                                                                    |  |  |  |  |  |  |  |
| ASSINATURA DO SERVIDOR                          | CARIMBO E ASSINATURA DA CHEFIA IMEDIATA                                                                                                    |  |  |  |  |  |  |  |

O SERVIDOR IRÁ REALIZAR OS SEGUINTES PROCEDIMENTOS NO SISTEMA:

#### $\rightarrow$ Clicar em menu

|                             | 🅥 / Mõdulo: Almoxarifado 🛛 🖓 🖓 👔                                                                                                    | MARCELO SOU 201606                                                                                             |
|-----------------------------|----------------------------------------------------------------------------------------------------|----------------------------------------------------------------------------------------------------|
| menu                        |                                                                                                    |                                                                                                    |
| 🗀 Movimentação 🕨 🛅 Requisiç | io 🕨 Cadastro                                                                                                    | the second second second second second second second second second second second second second second second s |
| 🗀 Agenda 🕨 🛅 Devoluçã       | Recebimento noxarifado                                                                                                    |                                                                                                    |
|                             | SEGES<br>SECRETARIA DE<br>ESTÃO<br>BESTÃO<br>BESTÓ<br>BESTÓ<br>B | Para visualizar o sistema em tela<br>cheia aperte a tecla F11                                                  |
|                             |                                                                                                    | © Link Data 2012                                                                                               |

 $\rightarrow$  Clicar em Cadastro

 $\rightarrow$ Informe o código do material ex. 200021696 e pressione a tecla F7. Obs. O código dos materiais é fornecido pelo setor de almoxarifado.

| Edição Obse           | rvações                    |                    |             |                 |                      |            |            |  |  |
|-----------------------|----------------------------|--------------------|-------------|-----------------|----------------------|------------|------------|--|--|
| 🕖 Requisição          |                            |                    |             |                 |                      |            |            |  |  |
|                       |                            |                    |             |                 |                      |            | ۶          |  |  |
| Nº da Requisição:     | *D:                        | ata da Requisição: | 05/07/2016  | Situação Atu    | ial:                 |            |            |  |  |
| <u>*U.R.:</u>         | 011187 - ESCRITORIO REG    | IONAL DE SAUDE D   | E DIAMANTIN | Ramal:          |                      |            |            |  |  |
| Endereço:             | ED. SEDE - SES - A VERIFIC | CAR                |             | Data de Rec     | Data de Recebimento: |            |            |  |  |
| *C.C.:                | 021101 - SECRETARIA DE E   |                    |             |                 |                      |            |            |  |  |
| <u>*Almoxarifado:</u> | 2042 - GERENCIA DE ALMO    | XARIFADO - SES     |             |                 |                      |            |            |  |  |
| Evento:               |                            |                    |             |                 |                      |            |            |  |  |
|                       |                            |                    |             |                 |                      |            | <b>4</b> — |  |  |
| 🐹 Item                | Material:                  | 1                  | U.M.        | *Qtd.Solicitada | Qtd.Atendida         | Patrimônio |            |  |  |
| 1 200021696           |                            |                    |             | Ι               |                      |            |            |  |  |
|                       |                            |                    |             |                 |                      |            |            |  |  |

👂 consulta 🕒 novo

restaurar 🥱 excluir 💥 relatórios 📗 visualizar 🔏 confirmar 🗸

| Edição Obse       | arvações        |                   |               |           |               |              |               |            |
|-------------------|-----------------|-------------------|---------------|-----------|---------------|--------------|---------------|------------|
| Requisição        |                 |                   |               |           |               |              |               |            |
| C 🕽 🖗 👘           |                 |                   |               |           |               |              |               | 9          |
| Nº da Requisição: |                 | *Data da Rec      | quisição: 05/ | 07/2016   | Situação Atu  | ial:         |               |            |
| <u>*U.R.:</u>     | 011187 - ESCRI  | TORIO REGIONAL DE | E SAUDE DE D  | AMANTIN   | Ramal:        |              |               |            |
| Endereço:         | ED. SEDE - SES  | - A VERIFICAR     |               |           | Data de Rec   | ebimento:    |               |            |
| *C.C.:            | 021101 - SECRE  | TARIA DE ESTADO I |               |           |               |              |               |            |
| *Almoxarifado:    | 2042 - GERENC   | IA DE ALMOXARIFAD | O - SES       |           |               |              |               |            |
| Evento:           |                 |                   |               |           |               |              |               |            |
|                   |                 |                   |               |           |               |              |               | <b>-</b>   |
| 🐹 Item            | Mater           | rial:             | <u>U.M</u> .  | *0        | td.Solicitada | Qtd.Atendida | Patrimônio    |            |
| 1                 |                 |                   |               |           |               |              |               |            |
| 2 200             | 021696 - CAFE A | VACUO EMBALA      | PACOTE        |           | 2             |              |               |            |
|                   |                 |                   |               |           | <b>-</b>      |              |               |            |
|                   |                 |                   |               |           |               |              | Ν.            |            |
|                   |                 |                   |               |           |               |              | <u> </u>      |            |
| 👂 consulta        | novo 🗋          |                   | restaurar 🗢   | excluir 🗴 | ζ relatórios  | visualiza    | r 🔏 confirmar | <b>V</b> ) |

## ightarrow Indicar a quantidade do material e clicar em confirmar

### Finalizado o processo é gerado o nº da requisição (2016008365)

| Edição      | Observações       |                  |             |                      |                 |             |                      |            |  |
|-------------|-------------------|------------------|-------------|----------------------|-----------------|-------------|----------------------|------------|--|
| 🕑 Requi     | sição             |                  |             |                      |                 |             |                      |            |  |
| 14          |                   |                  |             |                      |                 |             |                      |            |  |
| Requisiçã   | io Gravada com S  | ucesso.          |             |                      |                 |             |                      |            |  |
| l° da Requi | sição: 2016008365 | 00003 *Data da   | Requisição: | 05/07/2016           | Situação Atu    | ual:        | PRONTA PARA AT       | ENDER      |  |
| *U.R.:      | 011187 - ESCR     | RITORIO REGIONAL | L DE SAUDE  | DE DIAMANTIN         | Ramal:          |             |                      |            |  |
| Endereço:   | ED. SEDE - SE     | ES - A VERIFICAR |             | Data de Recebimento: |                 |             |                      |            |  |
| *C.C.:      | 021101 - SECR     | RETARIA DE ESTAD | DO DE SAUDI | E                    | 1               |             |                      |            |  |
| *Almoxarifa | do: 2042 - GEREN  | ICIA DE ALMOXARI | FADO - SES  |                      | ]               |             |                      |            |  |
| Evento:     |                   |                  |             |                      | ]               |             |                      |            |  |
|             |                   |                  |             |                      |                 |             |                      | <b>4</b> – |  |
| 🐹 Item      | Mat               | erial:           |             | <u>U.M.</u>          | *Qtd.Solicitada | Qtd.Atendic | da <u>Patrimônic</u> | 2          |  |
| 1           |                   |                  |             |                      |                 |             |                      |            |  |
| 2           | 200021696 - CAFE  | A VACUO EMBALA   | PAC         | OTE                  | Þ               |             | 0                    |            |  |
|             |                   |                  |             |                      |                 |             |                      |            |  |
|             |                   |                  |             |                      |                 |             |                      |            |  |

🔗 consulta 🕒 novo restaurar 🥱 excluir 🔀 relatórios 🗏 visualizar 🔏 confirmar 🏈

O setor de almoxarifado irá:

- → Identificar a requisição pelo sistema SIGPAT.
- → Identificar o saldo de previsão de consumo da unidade
- → Se extrapolado a previsão solicitará que justifique

 $\rightarrow$  Separa os materiais requisitados, aguarda a retirada, colhe a assinatura no termo de entrega e entregar o material.

| Requisição                 |                         |                                                                                                    |
|----------------------------|-------------------------|----------------------------------------------------------------------------------------------------|
| Aguarda                    | indo Estoquista         |                                                                                                    |
|                            | Impressa e em Separação |                                                                                                    |
|                            | Saída do Estoque        |                                                                                                    |
|                            | Chegada                 |                                                                                                    |
|                            |                         |                                                                                                    |
| Parties and a finite of    | Terrena and in t        | No. of Concession, Name                                                                                         |
| and the second but and     |                         |                                                                                                    |
|                            |                         |                                                                                                    |
|                            |                         |                                                                                                    |
|                            |                         | The for                                                                                                    |
| Harris V                   |                         | TA & ANY                                                                                                    |
|                            |                         | - ABEN                                                                                                    |
|                            |                         | NO SEC.                                                                                                    |
| Sector A                   |                         |                                                                                                    |
| tend                       |                         |                                                                                                    |
| A ALA                      |                         | 1 36 1 1 C                                                                                                    |
|                            |                         | I contract                                                                                                    |
|                            |                         | AND DESCRIPTION OF THE OWNER OF THE OWNER OF THE OWNER OF THE OWNER OF THE OWNER OF THE OWNER OF THE OWNER OF T |
| And the Art County and the |                         | A I A AT AT AT                                                                                                  |
|                            | 9 2003 Vocaliest Inc    | 14411 1441                                                                                                    |

#### RECEBIMENTO DO MATERIAL

Após o almoxarifado realizar o atendimento da requisição no sistema e entregar os materiais é necessário que o requisitante ou o próprio setor de almoxarifado faça o recebimento pelo sistema.

#### SEGUE PROCEDIMENTO:

O setor de almoxarifado entrega os produtos e o requisitante assina a guia de remessa.

#### Guia de Remessa de Material - Sintético

| N° da | a Requisição:                                            | 2016008365                                                |     |                     |                    |                |             |  |  |
|-------|----------------------------------------------------------|-----------------------------------------------------------|-----|---------------------|--------------------|----------------|-------------|--|--|
| Cent  | ro de Custo:                                             | 021101 - SECRETARIA DE ESTADO DE SAUDE                    |     |                     |                    |                |             |  |  |
| Requ  | uisitante:                                               | ante: 011187 - ESCRITORIO REGIONAL DE SAUDE DE DIAMANTINO |     |                     |                    |                |             |  |  |
| Ende  | eço: ED. SEDE-SES-A VERIFICAR                            |                                                           |     |                     |                    |                |             |  |  |
| Cada  | adastrada por: MARCELO SOUZA FERNANDES                   |                                                           |     |                     | 05/07/2016         | Ram            | al:         |  |  |
| Aten  | Atendida por: MARCELO SOUZA FERNANDES                    |                                                           |     | Em:                 | 05/07/2016         |                |             |  |  |
| Item  | 1                                                        | Material                                                  | Un. | Qtde.<br>Solicitada | Qtde.<br>Fornecida | Preço Unitário | Preço Total |  |  |
| 1     | 1 200021696 - CAFE A VACUO EMBALAGEM CONTENDO 500 GRAMAS |                                                           |     | 2                   | 2                  | 6,9950         | 13,99       |  |  |
|       |                                                          |                                                           |     |                     |                    | Total Geral:   | 13.99       |  |  |

| Nome Completo e Assinatura do Recebedor | Responsável pelo Almoxarifado |
|-----------------------------------------|-------------------------------|
|                                         |                               |
|                                         |                               |
|                                         |                               |
|                                         |                               |
|                                         |                               |

Recebi o(s) material(is) acima especificado(s) em: \_\_\_\_\_ / \_\_\_\_

\_/\_

O requisitante selecionar menu, movimentação e clicar em recebimento.

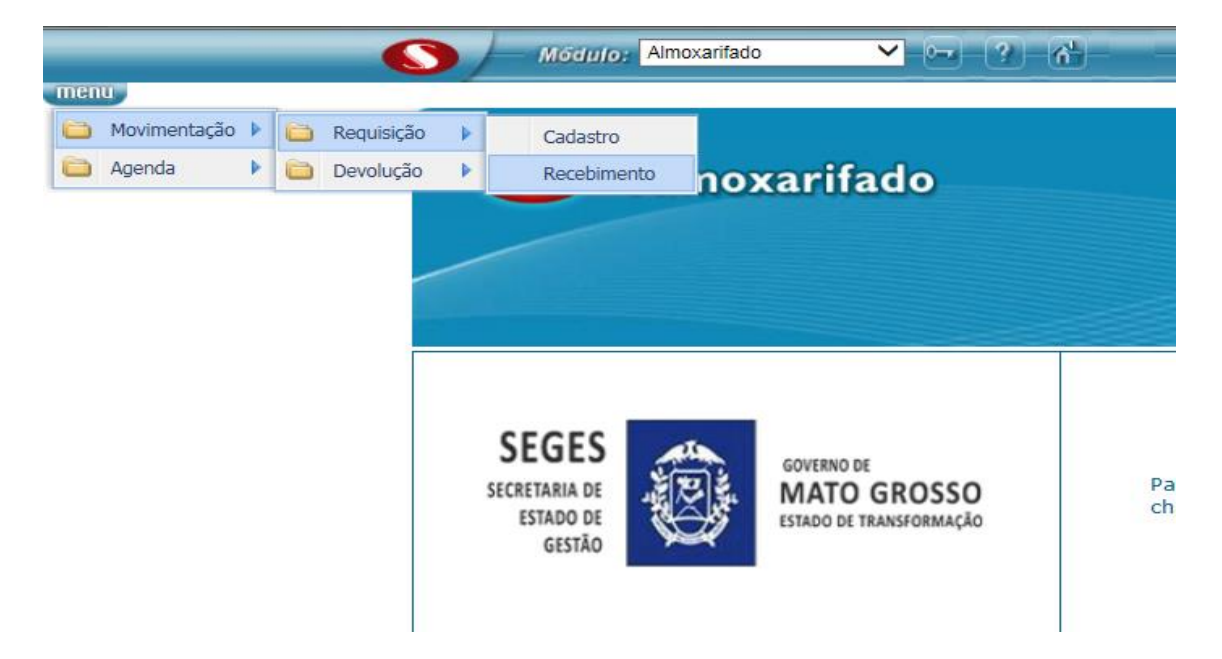

A SITUAÇÃO DA REQUISIÇÃO ESTÁ COMO ATENDIDA BEM COMO É INDICADO A QUANTIDADE FORNECIDA.

| Edição Obse     | ervações         |            |                    |             |             |               |          |          |         |        |          |
|-----------------|------------------|------------|--------------------|-------------|-------------|---------------|----------|----------|---------|--------|----------|
| Requisição      | )                |            |                    |             |             |               |          |          |         |        |          |
|                 |                  |            |                    |             |             |               |          |          |         |        |          |
| № da Requisição | 2016008365       | 00003      | *Data da Requisiçã | io: 05/07   | //2016      | Situação Atu  | ial:     | ATEN     | IDIDA   |        |          |
| <u>'U.R.:</u>   | 011187 - ESCRI   | ITORIO RE  | EGIONAL DE SAU     | DE DE DIA   | MANTIN      | Ramal:        |          |          |         |        |          |
| Endereço:       | ED. SEDE - SES   | s - A VERI | FICAR              |             | Data de Rec | ebimento:     | 05/07    | 7/2016   | ]       |        |          |
| *C.C.:          | 021101 - SECRI   | ETARIA DI  | E ESTADO DE SA     |             |             |               |          |          |         |        |          |
| Almoxarifado:   | 2042 - GERENC    | CIA DE ALI | MOXARIFADO - SE    |             |             |               |          |          |         |        |          |
| Evento:         |                  |            |                    |             |             |               |          |          |         |        |          |
|                 |                  |            |                    |             |             |               |          | _        |         |        | <b>-</b> |
| 🐹 Item          | Mater            | rial:      |                    | <u>U.M.</u> | *Q          | td.Solicitada | Qtd.Aten | dida     | Patrim  | ônio   |          |
| 1 200           | 0021696 - CAFE A | A VACUO I  | EMBALA             | PACOTE      |             | 2             |          | 2        |         |        |          |
|                 |                  |            |                    |             |             |               |          |          |         |        |          |
|                 |                  |            |                    |             |             |               |          |          |         |        |          |
|                 |                  |            |                    |             |             |               |          |          |         |        |          |
|                 |                  |            |                    |             |             |               |          |          |         |        |          |
| 👂 consulta      | novo             |            | rest               | aurar 👆     | excluir 🗴   | relatórios    | 🗄 visu   | alizar 🖇 | a confi | rmar 💊 | 1        |

PARA FINALIZAR CLICAR EM CONFIRMAR.